## **STRONG SRT 3032**

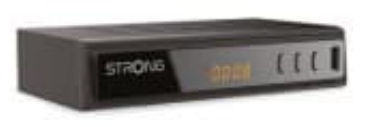

## Manueller Sendersuchlauf

## So führst du einen manuellen Sendersuchlauf durch:

- 1. Drücke die **MENU**-Taste auf deiner Fernbedienung.
- 2. Navigiere mit den Pfeiltasten zu Installation und bestätige mit OK.
- 3. Wähle Manueller Suchlauf aus und bestätige mit OK.
- 4. Gib die spezifischen Werte deines Kabelanbieters ein:
  - Frequenz (z. B. 386 MHz)
  - Symbolrate (z. B. 6900)
  - Modulation (z. B. QAM 64 oder QAM 256)
  - Netzwerk-ID (falls erforderlich)
- 5. Wähle Start, um den Suchlauf zu beginnen.
- 6. Die gefundenen Sender werden anschließend in die Senderliste übernommen.